## **ESET Tech Center**

Knowledgebase > ESET Endpoint Encryption > How do I add an additional FDE login?

## How do I add an additional FDE login?

Anish | ESET Nederland - 2018-01-24 - Comments (0) - ESET Endpoint Encryption

It is possible to an additional FDE logins to a workstation that is already encrypted by following the steps below:

Display the **Workstation Details** for the workstation in question as detailed here: <u>KB332 - How do I view Workstation Details</u> Select the **FDE logins** tab.

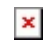

Click the **Add** button.

Select the type of login, in this example we are using a Normal FDE Login, then click the **Next** button.

×

Select the User to associate with the FDE login on the Workstation in the list, then click the **Next** button.

Enter the options for the FDE login then click the **Add** button.

The command to add the new login will be sent through the DESlock+ cloud and received the next time the Workstation synchronises. This can be made to happen immediately by following the steps here: <u>KB195 - How do I</u> <u>manually synchronise the Enterprise Server and DESlock+ client?</u>

How many FDE user accounts can I have on one PC with DESlock+ installed?

DESlock+ workstations allow up to 126 FDE user accounts as well as an additional account reserved for an admin user.